TEL: +86-752-3889706 3. Připojení

U zařízení s portem RJ45 com., připojte adaptér přímo bez kabelu.

Pro zařízení bez RJ45 com, portu je třeba doplnil další převodník.

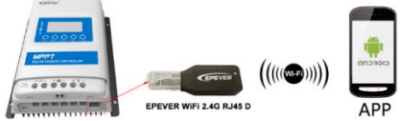

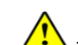

Pracovní napětí Wi-Fi adaptéru je 4.5V~5.5V a špičkové vyzařováním je

150mA. Překročení tohoto rozsahu napětí může adaptér poškodit.

### 4. Aplikace

Přideite Wi-Fi adaptér a připojené zaříezní na cloudový server pomocí www stránky

(https://hncloud.epsolarpy.com) nebo aplikace. Poté budete moci monitorovat zařízení

nastavovat parametry pomocí PC nebo aplikace.

1. Srtáhněte si aplikaci (WiFi adaptér podporuje pouze Solar Guardian a nelze jej připojit k iiným serverům.)

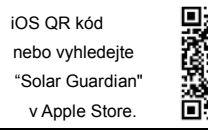

Android QR

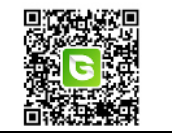

2. Registrace & Přihlášení

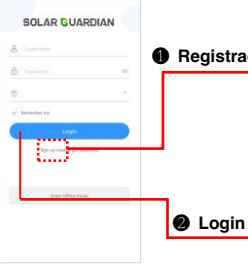

Stáhněte aplikaci a klikněte na "Sign up now" ikonu. Registrace Zadejte uživatelské jmého, email, verifikační kód a heslo, vyberte typ uživatele a systém. z vybíracího boxu. Je třeba udělit souhlas se zásadami soukromí a stiskněte "Sign Up."

kód

Po registraci se vraťte do aplikace. Zadejte uživatelské jméno a heslo, vyberte stát, zatrhněte "Remember me" pro příští rychlejší přihlášení, klikněte na "Login" pro načtení aplikace.

3. Přidání zařízení (lokální 2.4G WiFi síť)

Krok 1: Zapněte přepínač Wi-Fi na telefonu a připojte se k místní síti Wi-Fi.

Musíte použít wifi 2.4G!.

\* Děkujeme, že iste si vybrali adaptér EPEver Wifi 2.4G RJ45 D. před použitím výrobku si přečtěte tento návod.

\* Tento produkt není vodotěsný, ani prachotěsný, nepoužíveite jej ve vlhkém prostředí, prfostředí s vysokým obsahem solné mlhy, v prostředí s korozí, mastnotou, hořlavinami a výbušninami, hromadícím se prachem.

# WiFi 2.4G Adapter

# EPEVER WiFi 2.4G RJ45 D

## 1. Přehled

EPEVED

Prostřednictvím sítě Wi-Fi 2.4G může EPEver Wi-Fi 2.4G RJ45 D přenášet veškerá provozní data ze solárního regulátoru EPEver, střídače nebo střídače-nabíječe na cloudový server EPEver v reálném čase. Uživatelé mohou vzdáleně sledovat připojená zařízení a programovat parametry prostřednictvím serverové platformy a mobilní aplikace.

- určeno pro solární regulátory, měniče a měniče-nabíječe EPEver s portem RJ45
- Použití ihned po připojení, snadné a pohodlné ovládání
- Přímé napájení z komuničního portu
- Komuniční vzdálenost až 20 metrů
- Podpora lokálního monitoringem a pracovního režimu "EPEVER CLOUD"

# 2. Vzhled

#### **RJ45 konektor**

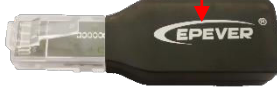

| Indicator                                    |          | Instruction                                                                      |     |          |
|----------------------------------------------|----------|----------------------------------------------------------------------------------|-----|----------|
| Rychlé blikání zeleně<br>(ON 0.3S, OFF 0.3S) |          | pouze napájení. Adaptér<br>WiFi hotspot není připojen,<br>a nemá přístup k síti. |     |          |
| Pomalé blikání zeleně<br>(ON 3S, OFF 0.3S)   |          | Lokální připojení.<br>Wi-Fi hotspot adaptéru<br>je připojen.                     |     |          |
| Svítí zeleně                                 |          | Vzdálení ovládání. Adaptér<br>je připojen k routeru.                             |     |          |
|                                              |          | _                                                                                |     |          |
| Pin                                          | Definice |                                                                                  | Pin | Definice |
| 1                                            | +5VDC    |                                                                                  | 5   | RS485-A  |

RS485-A

GND

GND

## RJ45 konektor zapojení pinů

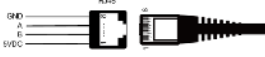

| 1 | +5VDC   | 5 | F |
|---|---------|---|---|
| 2 | +5VDC   | 6 | I |
| 3 | RS485-B | 7 |   |
| 4 | RS485-B | 8 |   |
|   |         |   |   |

| <b>EPEVER</b> HUIZHO                                                                      | OU EPEVER TECHNO                                                                                                    | DLOGY CO., LTD                                                                                                    | TEL: +86-752-3889                                                                                                    | 706                                                                         | Web: www.epever.com                                                                                                    |
|-------------------------------------------------------------------------------------------|----------------------------------------------------------------------------------------------------|----------------------------------------------------------------------------------------------------|----------------------------------------------------------------------------------------------------|-----------------------------------------------------------------------------|----------------------------------------------------------------------------------------------------|
|                                                                                           | t store (drag (bit)<br>→ minimum and the store (bit)<br>The minimum and the store (bit)<br>The minimum and the store (bit)<br>minimum and the store (bit)<br>minimum and | Image: An and a stand and and a stand and a stand and and and and a stand and a stand and and and and a | Legislation<br>Control of the second<br>Control of the second<br>Control o | Conference (CA)                                                             | 1 MARKET                                                                                                    |
| Krok 2: Přihlaste se do APP<br>a klikněte na    a klikněte na    a přidejte nové zařízení | Krok 3: vyberte<br>model produktu.                                                                                                    | Krok4: zadejte údaje o brár<br>data ("Gateway SN" je<br>22 místné číslo brány<br>WiFi), a klikněte<br>"Next Step" a zadejte<br>údaje o zařízení.                                                                                                    | ě <u>Krok</u> 5: Po předání<br>zařízení, klikněte "Next Ste<br>na výše uvedenou stránku                                                                                                    | <u>Krok</u> 6: zadejte místní<br>p" WiFi heslo s klikněte<br>. "Next Step." | Krok 7: Kliknětě "Go to set up Wi-Fi<br>připojte telefon k bráně Wifi<br>(HN_EPSN: xxxxx,<br>heslo: 12345678). Po připojení<br>se vraťte do aplikace a klikněte<br>"Next Step." |

Krok 8: Po úspěšném připojení brány připojte telefon k místní síti Wifi nebo 4G, která umožňuje přístup k internetu. Poté můžete zařízení sledovat prostřednictvím aplikace.

#### 4. Přidání zařízená (bez lokální 2.4G WiFi sítě)

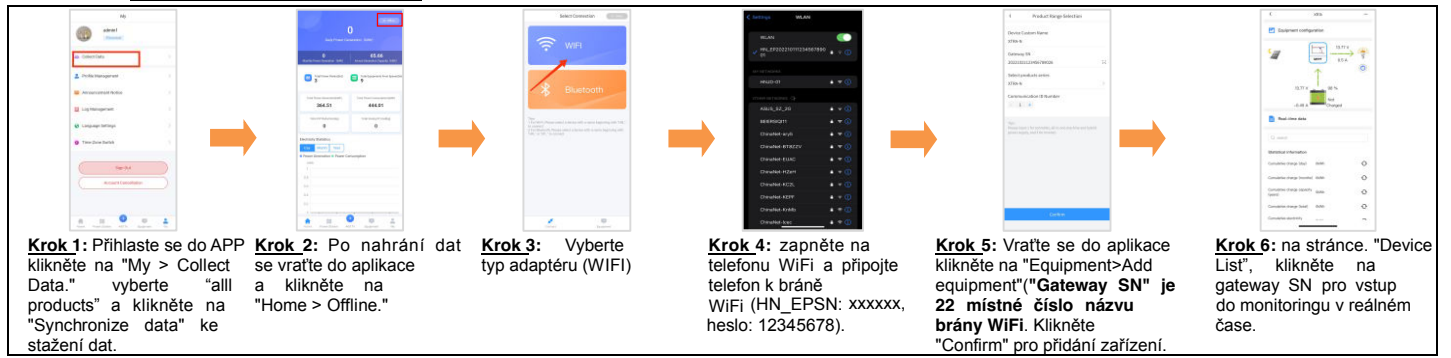

## 5. Specifikace

| Model Parametr    | EPEVER WiFi 2.4G RJ45 D                   |  |  |
|-------------------|-------------------------------------------|--|--|
| Pracovní napětí   | 5V± 0.5V(napájeno z RS485 com. portu)     |  |  |
| Spotřeba energie  | špičkové emise: 150mA; Běžný režim: 310uA |  |  |
| Krytí             | IP30                                      |  |  |
| Způsob komunikace | RS485                                     |  |  |

| Parametry komunikace     | 115200Bps, 8N1                     |
|--------------------------|------------------------------------|
| Standard rozhraní        | EPEVER komunikační standard V1-1.0 |
| Pracovní frekvence       | 2.4 ~ 2.4835GHz                    |
| Rozsah prqcovních teplot | -40°C~ 85°C                        |
| Rozměry                  | 63mm x 19mm x 13.8mm               |
| Hmotnist                 | 7.7g                               |

Vyhrazujeme si právo změny bez předchozího upozornění!